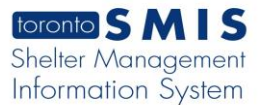

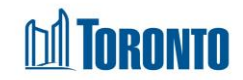

## Client Attachment Edit Screen

Updated on February 2017

Home > Client Management (Search Client) > Attachment > Add

## **Business Purpose:**

The **Attachment Edit** page allows the user to upload attachments to SMIS sorted into different Document Categories for a particular Client.

## How to:

- **1.** From the **Attachment List** screen, click the **Add** action button.
- 2. Select a **Document Category** from the dropdown.
- **3.** Click the **Upload** action button to upload the attachment to SMIS.

## **Important Notes:**

1. The maximum size of each attachment is 2 megabytes.